| CUISTOMER<br>SATISFACTION<br>TRANSPORT<br>OUICK RESPONSE<br>DISTRIBUTION<br>JUST IN TIME<br>WAREHOUSING<br>ENTERPRISE<br>INTEGRATION | Logistics<br>Software<br>International          | Logistics Solutions Provider<br>to<br>Supply Chain Management               | Suite 9.2, Level 1<br>Zenith Business Centre<br>6 Reliance Drive<br>Tuggerah NSW 2259<br>Australia<br>Tel: +61 2 4351 3500<br>Email: support@lsi.net.au<br>Web site: www.lsi.net.au<br>ABN: 33 414 337 680 |  |  |  |  |
|----------------------------------------------------------------------------------------------------|-------------------------------------------------|-----------------------------------------------------------------------------|----------------------------------------------------------------------------------------------------|--|--|--|--|
| iSupply software application - release advice - version 7.56.1.1                                                                     |                                                 |                                                                             |                                                                                                    |  |  |  |  |
| Prerequisites - iSupply<br>iSupply version 7.55.1.1<br>Microsoft .NET Framework 4.0                                                  |                                                 | Prerequisites - iSupplyRF<br>Microsoft .NET Compact Framework 3.5           |                                                                                                    |  |  |  |  |
| Microsoft Report Vie<br>SAP Crystal Reports                                                                                          | wer 2010 SP1<br>Runtime Engine for              | .NET Framework 4                                                            |                                                                                                    |  |  |  |  |
| iSupply release an                                                                                                    | d version details                               |                                                                             |                                                                                                    |  |  |  |  |
| iSupply version:                                                                                                    | 7.56.1.1                                        |                                                                             |                                                                                                    |  |  |  |  |
| Release status:                                                                                                    | General rele                                    | General release                                                             |                                                                                                    |  |  |  |  |
| Applications released                                                                                                    | d: iSupply, iSu                                 | iSupply, iSupplyWeb, iSupplyRF                                              |                                                                                                    |  |  |  |  |
| This release m                                                                                                    | nust be installed to<br>insta                   | o the test environment and user accept<br>Illation to the live environment  | tance tested before                                                                                                    |  |  |  |  |
| <u>iSupply version 7.</u><br>MSI path and nam<br>SQL update scripts                                                                  | 5 <u>6.1.1</u> releas<br>e: http://<br>s: DB7-5 | ed 01/06/2011 (017455)<br>/www.lsi.net.au/files/versions/iSupp<br>6-1-1.sql | ly-7-56-1-1.zip                                                                                                    |  |  |  |  |

# **Release inclusions and notes**

Code

Job-no

Details/remarks

| 016278                            | UT           | Build Manifests/Print Manifest Details<br>Bluestar Logistics - include transporter specific manifest format                                                                    |  |  |  |  |
|-----------------------------------|--------------|----------------------------------------------------------------------------------------------------|--|--|--|--|
|                                   |              | iSupply/iSupplyWeb                                                                                                    |  |  |  |  |
| 017374                            | RC           | Scan & Pack Orders<br>List of pick slips enquiry form - include All Senders and All Warehouses option<br>similar to list of orders enquiry form<br>iSupply                     |  |  |  |  |
| 017419                            | VA           | Consignment Details Entry<br>Improve determination of origin cost zone when there is no location in the<br>receiver name and address<br>iSupply/iSupplyWeb                     |  |  |  |  |
| 017438                            | VA           | Freight Label Print<br>Toll Express - include transporter specific freight label format<br>iSupply/iSupplyWeb                                                                  |  |  |  |  |
| 017438                            | VA           | Build Manifests/Print Manifest Details<br>Toll Express - include transporter specific manifest format<br>iSupply/iSupplyWeb                                                    |  |  |  |  |
| 017449                            | LS           | Improve population of all sender, warehouse, transporter and service drop down lists taking into account user, sender and sender/warehouse settings iSupplyWeb                 |  |  |  |  |
| 017452                            | HA           | Export Consignment Data to Transporter<br>Toll Ipec - rectify construction of barcode data<br>iSupply                                                                          |  |  |  |  |
| 017455                            | LS           | Export Consignment Data to Transporter<br>Border Express - rectify incorrect freight item length, width and height values<br>iSupply                                           |  |  |  |  |
| 017455                            | LS           | Consignment Details Entry<br>Auto-populate the service code when there is only one service recorded for the<br>selected transporter<br>iSupplyWeb                              |  |  |  |  |
| 017455                            | LS           | Build Manifests/Print Manifest Details<br>Generic, Toll Ipec and TNT manifest formats - include dangerous goods<br>declarations<br>iSupplyWeb                                  |  |  |  |  |
| 017455                            | LS           | Receiver Details Maintenance<br>Location search form is defaulted to location sequence<br>iSupplyWeb                                                                           |  |  |  |  |
| 017455                            | LS           | Consignment Details Entry<br>Rectify incomplete saving of pack unit details when pack unit records exceeds 4<br>iSupplyWeb                                                     |  |  |  |  |
| 017455                            | LS           | Postcode/Locations Maintenance<br>Locations search from is defaulted to location sequence<br>iSupplyWeb                                                                        |  |  |  |  |
| 017455                            | LS           | Consignment Details Entry<br>Customer manifest style "C/Note details" - rectify error that printed one page<br>over two pages<br>iSupply                                       |  |  |  |  |
| 017455                            | LS           | Reports - all reports<br>Improve report content according to "Print Freight Costs" and "Print Freight<br>Charges" report settings<br>iSupplyWeb                                |  |  |  |  |
| 017455                            | LS           | Reports - Transport Costs by Consignment, Receiver, Transporter,<br>Rectify "All Senders" radio button enable when user account is set to single or<br>multi sender<br>iSupply |  |  |  |  |
| 017455                            | LS           | Reports - Transit Performance, Freight Charging, Reverse Billing<br>Rectify "All Senders" radio button enable when user account is set to single or<br>multi sender<br>iSupply |  |  |  |  |
| 017468                            | LS           | Build Manifests/Print Manifest Details<br>Improve handling of shipment advice email exceptions<br>iSupply                                                                      |  |  |  |  |
| 017496                            | LS           | Consignment Details Entry<br>Improve "palletise items" functionality when the pallet pack unit data does not<br>record dimensions<br>iSupply/iSupplyWeb                        |  |  |  |  |
| New maint                         | ainable sett | ings                                                                                                    |  |  |  |  |
| Setting                           |              | Details                                                                                                    |  |  |  |  |
| None                              |              | None                                                                                                    |  |  |  |  |
| Import/export file format changes |              |                                                                                                    |  |  |  |  |
| Transaction Data fields           |              |                                                                                                    |  |  |  |  |
|                                   |              |                                                                                                    |  |  |  |  |

| No  | ne  |  |
|-----|-----|--|
| 110 | 116 |  |

| <u>Notes</u> |  |
|--------------|--|
| None         |  |

## iSupply install steps for this release when upgrading from iSupply version 7.55.1.1

#### **Preparation**

- 1. Ensure all users are logged out of iSupply and cannot log in.
- 2. Stop the eCS service on the server that runs it.
- 3. Stop any external processes that may access the iSupply database.
- 4. Make a backup copy of the iSupply SQL database.

#### Application server (x86)

- 1. Uninstall the currently installed iSupply Windows version via Control Panel.
- 2. Uninstall the currently installed iSupply eCS Service version via Control Panel.
- 3. Install iSupply Windows 7-56-1-1.msi by running "setup.exe".
- 4. Ensure that the configuration file "C:\Program Files\LSI\iSupply Windows\iSupplyWindows.exe.config" has been updated with the server and database names.
- 5. Install iSupply eCS Service 7-56-1-1.msi by running "setup.exe".
- 6. Ensure that the configuration file "C:\Program Files\LSI\iSupply eCS Service
- \iSupplyeCSService.exe.config" has been updated with the server and database names.

## Application server (x64)

- 1. Uninstall the currently installed iSupply Windows version via Control Panel.
- 2. Uninstall the currently installed iSupply eCS Service version via Control Panel.
- 3. Install iSupply Windows 7-56-1-1 x64.msi by running "setup.exe".

4. Ensure that the configuration file "C:\Program Files\LSI\iSupply Windows\iSupplyWindows.exe.config" has been updated with the server and database names.

- 5. Install iSupply eCS Service 7-56-1-1 x64.msi by running "setup.exe".
- 6. Ensure that the configuration file "C:\Program Files\LSI\iSupply eCS Service
- $\label{eq:service} \ensuremath{\mathsf{iSupplyeCSService.exe.config}}\xspace \ensuremath{\mathsf{has}}\xspace \ensuremath{\mathsf{been}}\xspace \ensuremath{\mathsf{ubc}}\xspace \ensuremath{\mathsf{iben}}\xspace \ensuremath{\mathsf{abc}}\xspace \ensuremath{\mathsf{abc}}\xspace$
- 7. NGEN iSupply Windows
- 7.1. Place the files "ngen.exe" and "NGENiSupplyWindows.bat" into iSupply's installation directory (Default: "C:\Program Files\LSI\iSupply Windows\Client\").
  7.2. Run the NGENiSupplyWindows.bat from command prompt as an Administrator
- 8. NGEN iSupply eCS Service
- 8.1. Place the files "ngen.exe" and "NGENiSupplyeCSService.bat" into iSupply's installation directory (Default: "C:\Program Files\LSI\iSupply eCS Service\Client\").
- 8.2. Run the "NGENiSupplyeCSService.bat" from command prompt as an Administrator

## Web server (x86)

- 1. Uninstall the currently installed iSupply Web Services version via Control Panel.
- 2. Uninstall the currently installed iSupply Web version via Control Panel.
- 3. Install iSupply Web Services 7-56-1-1.msi by running "setup.exe".
- 4. Ensure that the configuration file "C:\inetpub\wwwroot\iSupplyWebServices\Web.config" has been updated with the server and database names.
- 5. Install iSupply Web 7-56-1-1.msi by running "setup.exe".
- 6. Ensure that the configuration file "C:\inetpub\wwwroot\iSupplyWeb\Web.config" has been updated with the URL of the iSupplyWebServices.

## Web server (x64)

- 1. Uninstall the currently installed iSupply Web Services version via Control Panel.
- 2. Uninstall the currently installed iSupply Web version via Control Panel.
- 3. Install iSupply Web Services 7-56-1-1 x64.msi by running "setup.exe".
- 4. Ensure that the configuration file "C:\inetpub\wwwroot\iSupplyWebServices\Web.config" has been updated with the server and database names.
- 5. Install iSupply Web 7-56-1-1 x64.msi by running "setup.exe".
- 6. Ensure that the configuration file "C:\inetpub\wwwroot\iSupplyWeb\Web.config" has been updated with the URL of the iSupplyWebServices.

## Database server

1. Run the following database update script(s) (using SQL Server Management Studio) to update the iSupply database: DB7-56-1-1.sql.

## **Finalisation**

- 1. Test run iSupply.
- 2. Start the eCS service on the server that runs it.
- 3. Start any external processes that may access the iSupply database.
- 4. Allow users to login to iSupply.